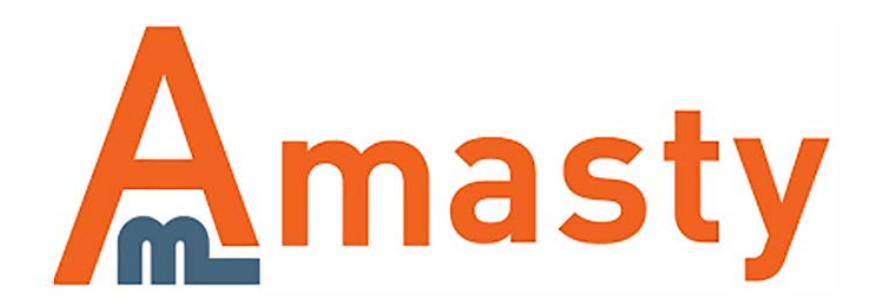

For more details see the RMA extension page.

# RMA

Benefit from a powerful Magento RMA system. The module enables you to create custom request types and their statuses. Provide shoppers with better shopping experience by adding the convenient return and exchange functionality to your Magento store.

- Manage RMA requests efficiently
- Create requests for any type of products
- Provide RMA functionality for guest users
- Allow creating RMA requests per item
- Add the unlimited number of custom statuses

## **Extension Configuration**

To configure the extension, please go to **System**  $\rightarrow$  **Configuration**  $\rightarrow$  **Amasty Extensions**  $\rightarrow$  **RMA** and expand the **General** section.

| n Magento Admin Pane                                                                                                    | Global Record Search                                                                                    | Logged in as admin   Wednesday, Januar                                                                                                    | y 10, 2018   <u>Try Magenio Go for Free</u>   <u>Log Out</u> |
|----------------------------------------------------------------------------------------------------|----------------------------------------------------------------------------------------------------|----------------------------------------------------------------------------------------------------|--------------------------------------------------------------|
| Dashboard Sales Catalog                                                                                                    | Mobile Customers Promotions                                                                             | Newsletter CMS Reports System                                                                                                    | Get help for this page                                       |
| Current Configuration Scope:<br>Default Config<br>Manage Stores                                                                     | RMA<br>General                                                                                          |                                                                                                    | Save Config                                                  |
| Configuration                                                                                                    | Enabled                                                                                                 | Yes                                                                                                    | (STORE VIEW)                                                 |
| GENERAL     General     Web     Design     Currency Setup     Store Email Addresses     Contacts     Reports     Content Management | Allow return items for certain order status                                                             | Allow return for all statuses<br>Canceled<br>Closed<br>Complete<br>Suspected Fraud<br>On Hold<br>Payment Review<br>Pending<br>Pending Payment<br>Pending PayPal | [STORE VIEW]                                                 |
| Content management                                                                                                    | Enable per item RMA                                                                                     | Yes                                                                                                    | (STORE VIEW)                                                 |
| <ul> <li>CATALOG</li> <li>Catalog</li> </ul>                                                                                        | Allow return the same item<br>multiple times                                                            | Yes                                                                                                    | [STORE VIEW]                                                 |
| Inventory<br>Google Sitemap                                                                                                    | Allow Guest RMA                                                                                         | Yes                                                                                                    | (STORE VIEW)                                                 |
| RSS Feeds<br>Email to a Friend                                                                                                    | Minimal time period allowed for<br>RMA after order completion (days)<br>Maximal time period allowed for |                                                                                                    | [STORE VIEW]                                                 |
| ► CUSTOMERS                                                                                                    | RMA after order completion (days)                                                                       |                                                                                                    | (orone rent)                                                 |
| Newsletter<br>Customer Configuration                                                                                                | Print Label                                                                                             | Yes                                                                                                    | [STORE VIEW]                                                 |

**Enabled** — enable or disable the module;

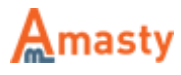

**Allow return items for certain order status** — allow returning products depending on their order status;

**Enable per item RMA** — enable RMA requests for particular items;

**Allow return the same item multiple times** — this option allows customers to return an item several times;

Allow Guest RMA — enable to allows guest visitors to create RMA requests;

**Minimal time period allowed for RMA after order completion (days)** — set the minimal period of time after the order completion when RMA requests are allowed;

**Maximal time period allowed for RMA after order completion (days)** — set the maximal period of time after the order completion when RMA requests are allowed;

**Print Label** — enable label printing for RMA requests.

#### Shipping

#### Expand the Shipping section.

| Shipping                     |                                                       | ۲            |
|------------------------------|-------------------------------------------------------|--------------|
| Use default shipping address | No \$                                                 | [STORE VIEW] |
| Shipping Address             | Alternative address                                   | [STORE VIEW] |
|                              |                                                       |              |
|                              |                                                       |              |
|                              |                                                       |              |
|                              |                                                       |              |
|                              |                                                       |              |
|                              |                                                       |              |
| Shipping Confirmation Text   | I confirm I've shipped the box with the printed label | [STORE VIEW] |
|                              |                                                       |              |
|                              |                                                       |              |
|                              |                                                       |              |
|                              |                                                       |              |
|                              |                                                       |              |
|                              |                                                       |              |
|                              |                                                       |              |

Use default shipping address — enable to use the default shipping address for RMA requests;

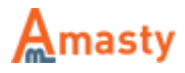

**Shipping Address** — specify alternative shipping address if you are not going to utilize the default one;

**Shipping Confirmation Text** — fill in the confirmation text about successful shipping.

#### **Conditions Setup**

Next, please expand the **Properties** section.

| openues     |                 |           |              |
|-------------|-----------------|-----------|--------------|
| Reasons     | Value           |           | [STORE VIEW] |
|             | Not as expected | 🙁 Delete  |              |
|             | Broken          | 🛞 Delete  |              |
|             |                 | Add Value |              |
| Conditions  | Value           |           | [STORE VIEW] |
|             | Damaged         | 🛞 Delete  |              |
|             | Open            | 🙁 Delete  |              |
|             |                 | Add Value |              |
| Resolutions | Value           |           | [STORE VIEW] |
|             | Refund          | 🛞 Delete  |              |
|             | Replace         | O Delete  |              |
|             |                 | Add Value |              |

Here you can define reasons, conditions, and resolutions for RMA requests.

Use the **Add Value** button to add new reason, condition, or resolution. Also, you can delete any value by clicking the **Delete** button.

Provide as many values as you can so customers will be able to describe the reason for an RMA request, the condition of an item and the resolution they require.

## **Email Configuration**

To provide customers with better communication, please configure the options in the **Email** section.

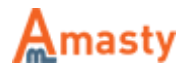

| ۲ |
|---|
|   |
|   |
|   |
|   |
|   |
|   |

**RMA Department Name** — fill in the RMA department title;

RMA Department Email — specify the email address of the RMA department;

Notify Customer by Email — enable this options to notify customers via email;

Notify Admin by Email — enable this option to notify store admin via email;

Max Attachment Size (Mb) — define the maximal attachment size.

To manage the email templates, please go to **System**  $\rightarrow$  **Transactional Emails**.

#### **Adding Extra Fields**

You can provide shoppers with extra fields to complete their RMA requests. Please expand the **Extra Fields** section.

| Extra Fields |              | ۲        |
|--------------|--------------|----------|
| Block Title  | Bank Details | [GLOBAL] |
| Field #1     |              | [GLOBAL] |
| Field #2     |              | [GLOBAL] |
| Field #3     |              | [GLOBAL] |
| Field #4     |              | [GLOBAL] |
| Field #5     |              | [GLOBAL] |

#### **Disabling RMA Requests for Products**

With the module, you can disable RMA requests for particular products. Please open the required product and set the **Allow for RMA** option to **No**.

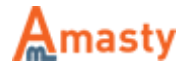

#### **RMA Requests Management**

To view the existing RMA requests, please go to **Sales**  $\rightarrow$  **RMA**  $\rightarrow$  **Requests**.

#### **Request Management**

| Page 🔄 | age 🔄 1 🗈 of 1 pages   View 20 💠 per page   Total 11 records found |          |                            |                            |                  |            |               |                     |
|--------|--------------------------------------------------------------------|----------|----------------------------|----------------------------|------------------|------------|---------------|---------------------|
| ID 🖡   | Store View                                                         | Order ID | Created                    | Updated                    | Status           | Is Shipped | Customer Name | Customer Email      |
|        | All Store View: \$                                                 |          | From: 📰                    | From: 📰                    | •                | +          |               |                     |
| 11     | Main Website<br>Main Store<br>English                              | 10000008 | Apr 6, 2017 7:54:20 AM     | Apr 6, 2017 7:54:20 AM     |                  | No         | John Doe      | john.doe@example.co |
| 10     | Main Website<br>Main Store<br>English                              | 10000007 | Sep 23, 2015 7:05:35<br>AM | Oct 5, 2015 6:39:32 AM     | Product Shipped  | No         | Peter Parker  | demo@example.com    |
| 9      | Main Website<br>Main Store<br>English                              | 10000005 | Mar 28, 2014 6:56:40<br>AM | Mar 31, 2014 6:03:51<br>AM | Product Received | No         | Peter Parker  | demo@example.com    |
| 8      | Main Website<br>Main Store<br>English                              | 10000004 | Mar 28, 2014 6:56:13<br>AM | Mar 31, 2014 6:04:33<br>AM | Product Shipped  | No         | Peter Parker  | demo@example.com    |
| 7      | Main Website<br>Main Store<br>English                              | 10000005 | Mar 26, 2014 1:11:35<br>AM | Mar 26, 2014 1:11:35<br>AM |                  | No         | Peter Parker  | demo@example.com    |
| 6      | Main Website<br>Main Store<br>English                              | 10000005 | Mar 26, 2014 1:11:26<br>AM | Mar 26, 2014 1:11:26<br>AM |                  | No         | Peter Parker  | demo@example.com    |

You can see all incoming requests on the grid. Click on the request open the existing request or hit the **Create RMA** button to create a new request.

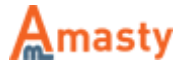

| 2018/01/10 09:56      |                          |                         | 7/11        | RM                      |
|-----------------------|--------------------------|-------------------------|-------------|-------------------------|
| Request Configuration | RMA Request 9 fo         | or order #100000005     | ntinue Edit | Generate Shipping Label |
| RMA Items             |                          |                         |             |                         |
| Notes                 | Information              |                         |             |                         |
|                       | ID                       | 9                       |             |                         |
|                       |                          | 100000005               |             |                         |
|                       | Order #                  | 10000005                |             |                         |
|                       | Email                    | demo@example.com        |             |                         |
|                       | Customer                 | Peter Parker            |             |                         |
|                       |                          |                         |             |                         |
|                       | Comments History         |                         |             |                         |
|                       | Status                   |                         |             |                         |
|                       | Product Received \$      |                         |             |                         |
|                       | Comment                  |                         |             |                         |
|                       |                          |                         |             |                         |
|                       | Choose File No file ch   | osen Submit             |             |                         |
|                       | Notify Customer by Email |                         |             |                         |
|                       | Mar 31 2014 6-03-51      | AM                      |             |                         |
|                       | Admin                    | 08                      |             |                         |
|                       | Status has been char     | ged to Product Received |             |                         |
|                       | Mar 31 2014 6-03-43      | AM                      |             |                         |
|                       | Admin                    | 08                      |             |                         |
|                       | Status has been char     | ged to Product Shipped  |             |                         |
|                       | Mar 28, 2014 6-56-40     | AM                      |             |                         |
|                       | Customer                 |                         |             |                         |
|                       | Status has been char     | ged to NEW              |             |                         |
|                       |                          |                         |             |                         |

Click on the order ID or customer name to turn to the Order View page or Customer Information page.

RMA requests can be achieved from the Order View page. You need to select the RMA tab.

In the Comments History section you can modify the request's status, view the history of comments and add a new one.

Switch to the **RMA Items** tab to view products included in this request.

| Request Configuration | RMA Request 9 for order #10                    | 000005    |        |                |                  |          |
|-----------------------|------------------------------------------------|-----------|--------|----------------|------------------|----------|
| Request               | Back Reset Ø Save Ø Save and Continue Edit Ren |           |        |                |                  | ng Label |
| RMA Items             |                                                |           |        |                |                  |          |
| Notes                 | Product                                        | SKU       | Reason | Item Condition | Reason to Return | Qty      |
| 10000                 | Seagate 500GB HD - 5400RPM                     | 500gb5400 | Broken | Damaged        | Refund           | 1        |

In the **Notes** tab you can create notes for internal use.

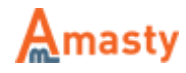

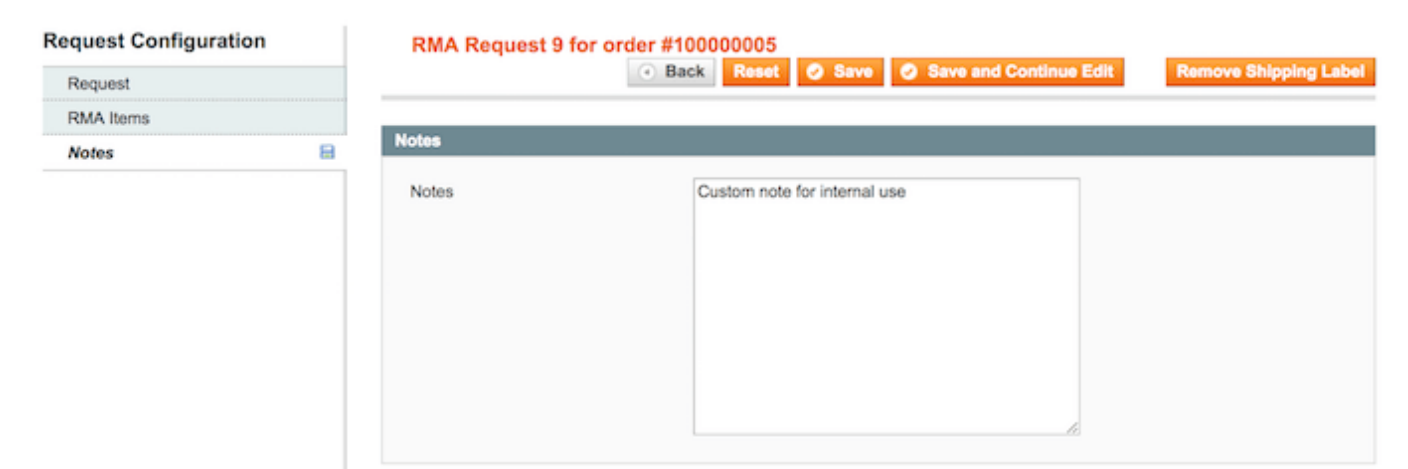

Hit the Generate Shipping Label button to create it for this request.

#### **RMA Statuses Management**

To view already existing request statuses or create a new one please go to **Sales**  $\rightarrow$  **RMA**  $\rightarrow$  **Statuses**.

| Stat     | Status Management |                  |                                               |         |            |        |  |  |
|----------|-------------------|------------------|-----------------------------------------------|---------|------------|--------|--|--|
| Page 🕢   | 1                 | of 1 pages       | View 20   per page   Total 6 records found    | Re      | set Filter | Search |  |  |
| Select A | Unsel             | ect All   Select | Visible   Unselect Visible   0 items selected | Actions | •          | Submit |  |  |
|          | ID                | Status           | Name                                          |         |            | Sort † |  |  |
| Any \$   |                   | ÷                |                                               |         |            |        |  |  |
| 0        | 6                 | Active           | Deleted                                       |         |            |        |  |  |
|          | 1                 | Inactive         | NEW                                           |         |            | 1      |  |  |
|          | 2                 | Active           | Processing                                    |         |            | 2      |  |  |
|          | 3                 | Active           | Product Shipped                               |         |            | 3      |  |  |
|          | 4                 | Active           | Product Received                              |         |            | 4      |  |  |
| 0        | 5                 | Active           | Complete                                      |         |            | 5      |  |  |

Click on any status on the grid to view and edit its settings or hit the **Add Status** button.

| Status Configuration | Edit Status 'Processing' | Back Reset      Dele | te 📀 Save 🥥 Save and Continue Edit |
|----------------------|--------------------------|----------------------|------------------------------------|
| General              |                          |                      |                                    |
| Labels               | General                  |                      |                                    |
| Email Templates      | <br>Label *              | Processing           |                                    |
|                      | Status                   | Active               | •                                  |
|                      | Email Template           | Amasty: RMA          | \$                                 |
|                      | Sort                     | 2                    |                                    |

In the General tab you can specify:

- Label
- Status

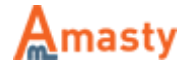

- Email Template
- Sorting order

In the **Labels** tab you can fill in the label title for different Store Views.

| Status Configuration | Edi       | t Status 'Processing' | Back | Reset 🛞 D | Delete 📀 Save | Save and Continue Edit |
|----------------------|-----------|-----------------------|------|-----------|---------------|------------------------|
| General              |           |                       |      |           |               |                        |
| Labels               | <br>Store | View Specific Labels  |      |           |               |                        |
| Email Templates      | <br>Θ     | Main Website          |      |           |               |                        |
|                      |           | Main Store            |      |           |               |                        |
|                      |           | English               |      |           |               |                        |
|                      |           | French                |      |           |               |                        |
|                      |           | German                |      |           |               |                        |
|                      |           |                       |      |           |               |                        |

In the **Email Templates** tab please select the appropriate templates for different Store Views.

| Edit Status 'Processing'      | Back Reset O Delet                                                                                                    | e 🥥 Save 🥥 Save and Continue Edit                                                                                                    |
|-------------------------------|----------------------------------------------------------------------------------------------------|----------------------------------------------------------------------------------------------------|
|                               |                                                                                                    |                                                                                                    |
| Store View Specific Templates |                                                                                                    |                                                                                                    |
| Main Website                  |                                                                                                    |                                                                                                    |
| Main Store                    |                                                                                                    |                                                                                                    |
| English                       | Amasty: RMA                                                                                                    | \$                                                                                                    |
| French                        | Amasty: RMA (French)                                                                                                   | \$                                                                                                    |
| German                        | Amasty: RMA (German)                                                                                                   | \$                                                                                                    |
|                               | Edit Status 'Processing'<br>Store View Specific Templates<br>Main Website<br>Main Store<br>English<br>French<br>German | Edit Status 'Processing' <ul> <li>Back</li> <li>Reset</li> <li>Delet</li> </ul> Store View Specific Templates           Main Website           Main Store           English         Amasty: RMA           French         Amasty: RMA (French)           German         Amasty: RMA (German) |

## **RMA Requests on the Frontend**

To view the RMA history or make a new request customer should click on the My Returns tab on the account page.

RMA

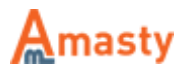

| MY ACCOUNT               | My Return Requests |        |          |        | Order #100000010 - 4/7/17 - \$20.00 \$ Return                             |
|--------------------------|--------------------|--------|----------|--------|---------------------------------------------------------------------------|
| Account Dashboard        |                    |        |          |        | Recent orders. You can file return for an older order at 'My Orders' page |
| Account Information      |                    |        |          |        |                                                                           |
| Address Book             | 1 Item(s)          |        |          |        | Show 10 \$ per page                                                       |
| My Orders                | ID                 | Date   | Order #  | Status |                                                                           |
| Billing Agreements       | 11                 | 4/6/17 | 10000008 | NEW    | View   Delete                                                             |
| Recurring Profiles       | 1 item(s)          |        |          |        | Show 10 \$ per page                                                       |
| My Product Reviews       |                    |        |          |        |                                                                           |
| My Tags                  |                    |        |          |        |                                                                           |
| My Wishlist              |                    |        |          |        |                                                                           |
| My Applications          | « Back             |        |          |        |                                                                           |
| Newsletter Subscriptions |                    |        |          |        |                                                                           |
| My Downloadable Products |                    |        |          |        |                                                                           |
| My Returns               |                    |        |          |        |                                                                           |

To create an RMA request guest customer should click on the **Orders and Returns** link in the store footer and specify the order ID and email address.

| Please enter your email address and order #. |                   |
|----------------------------------------------|-------------------|
| Email Address *                              |                   |
|                                              |                   |
| Order # *                                    |                   |
|                                              | * Required Fields |
|                                              | risquires rists   |
|                                              |                   |
|                                              |                   |
|                                              |                   |
|                                              |                   |
|                                              |                   |
|                                              |                   |

Rate the user guide from 0 votes (Details) OOOORate COVISITOR VOTES COVISITOR VOTES COVISITOR VOTES COVISITOR VOTES COVISITOR VOTES COVISITOR VOTES COVISITOR VOTES COVISITOR VOTES COVISITOR VOTES

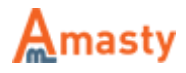

From: https://amasty.com/docs/ - Amasty Extensions FAQ

Permanent link: https://amasty.com/docs/doku.php?id=magento\_1:rma

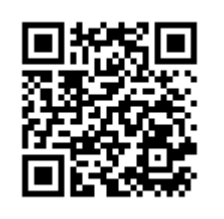

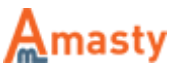